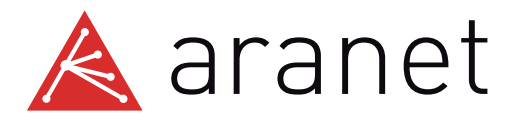

## Aranet2 sensor Quick start guide

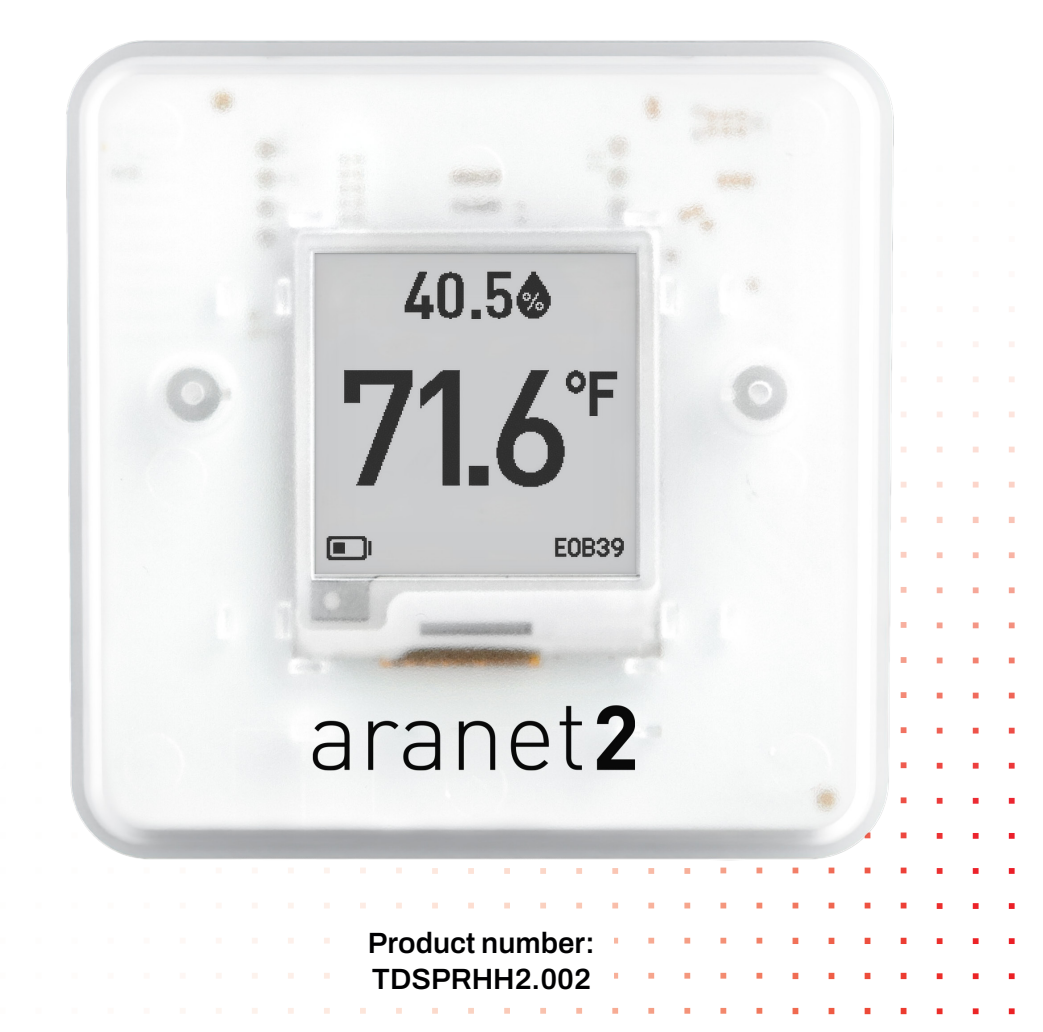

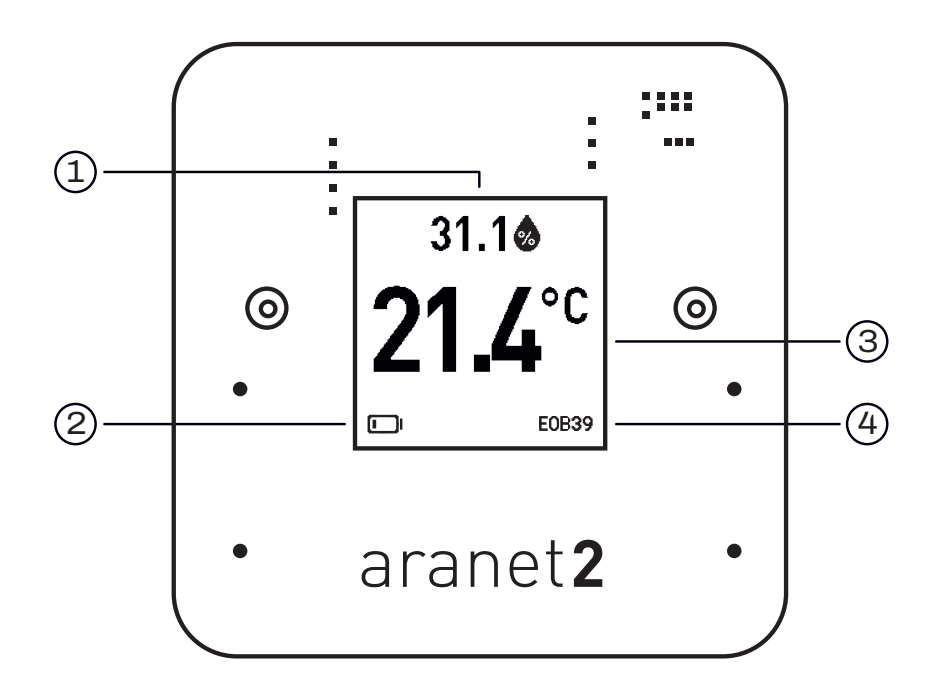

- 1. Relative humidity (%)
- 3. Temperature (°C, °F)

2. Battery level

4. Device number

### What does Aranet2 monitor?

### Temperature<sup>2</sup>

The range of the temperature measurement spans from 0 to 50  $^{\circ}\text{C}$  / 32 to 122  $^{\circ}\text{F}$ 

#### **Relative humidity<sup>3</sup>**

The range of relative humidity measurement spans from 0 to 99 %. The humidity below 30 % can cause skin drying and irritation. Levels above 50 % can cause bacteria and mold breeding.

### Pop in the batteries and your Aranet2 is ready to go.

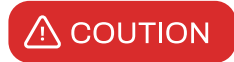

- The Aranet2 is not impact resistant
- Do not leave an Aranet2 in direct sunlight or freezing temperatures

### **Configuration switches**

Switches can be found behind the battery. Use the attached pin to adjust these settings.

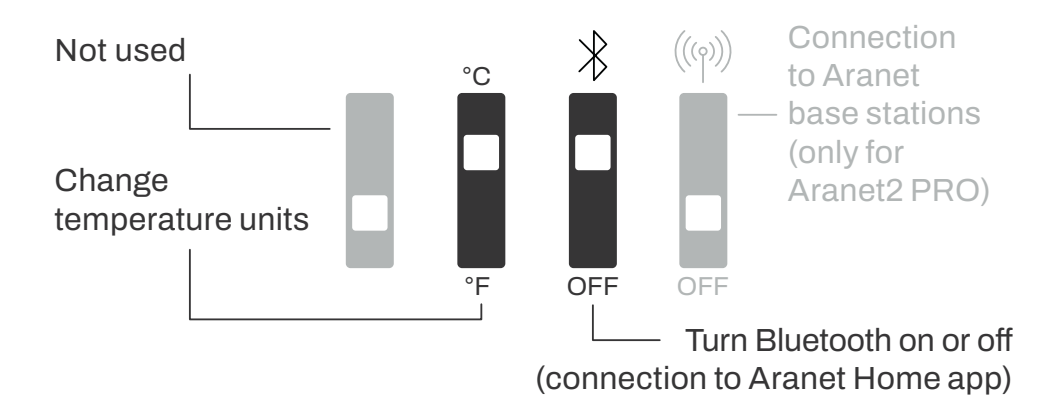

Download the Aranet Home app and connect your smartphone to your Aranet2:

Access measurement data

Store up to 90-day measurement history

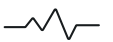

Change sensor measurement frequency and much more

For more technical information see Aranet2 sensor data sheet.

For more information, please see the user manual

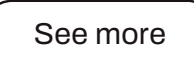

See more

# Aranet Home app

Open and use phone camera to scan QR to download the app or click the button

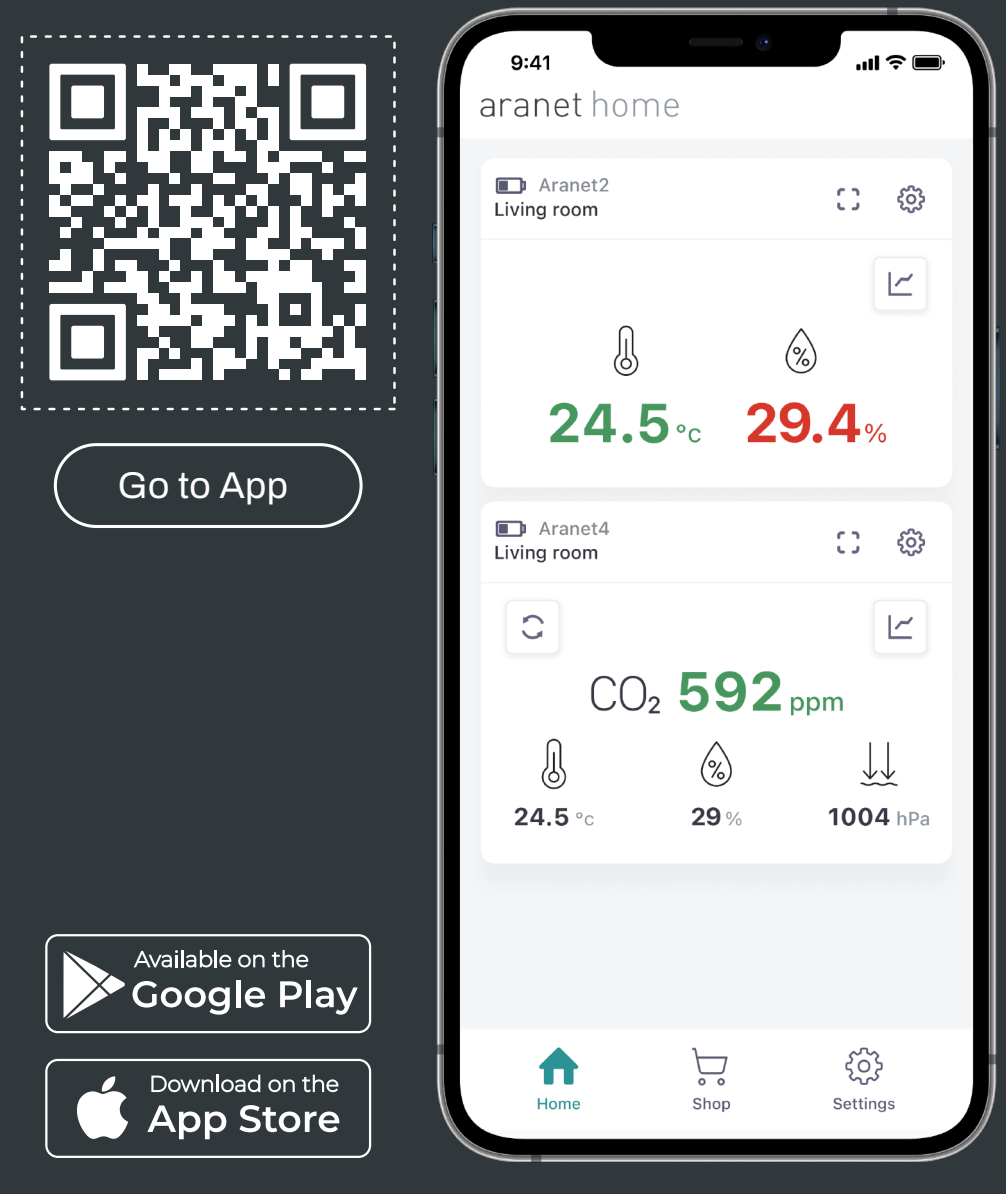

### Pair the sensor to Aranet Home app

### **1**. To initiate pairing, navigate to the Settings in Aranet Home app

**3.** Find your sensor in the list—the sensor device number is shown on the sensor screen. Click "PAIR" and follow the pairing procedure.

| aranet hom              | е                    |                |  |
|-------------------------|----------------------|----------------|--|
| Radon<br>Basement Radon |                      | C @            |  |
| ۵.۵<br>م                | а<br>Rn <b>6</b> вq/ | <u>ل</u>       |  |
| AVG Bq/m <sup>3</sup> 2 | 4h <b>256</b> 7d 3   | 203 30d 117    |  |
| <br>74.5 ∘f             | <b>&amp;</b><br>24 % |                |  |
| Home                    | Shop                 | کې<br>Settings |  |

| <       | ARANET DE  | VICES  |
|---------|------------|--------|
| New dev | ices found |        |
| S Aran  | et2 27CB2  | + PAIR |
|         |            |        |
|         |            |        |
|         |            |        |
|         |            |        |
|         |            |        |
|         |            |        |
|         |            |        |
|         |            |        |

#### 2. select "PAIR NEW DEVICE."

| APP SETTINGS         |              |
|----------------------|--------------|
| Language             | English ~    |
| Temperature unit     | Celsius ~    |
| Pressure unit        | hPa ~        |
| Radiation unit       | Sv ~         |
| Data format          | dd/mm/yyyy ~ |
| Fullscreen mode      | Off ~        |
| Keep screen on       |              |
| Background data read | On ~         |
| About Aranet Home >  |              |
| Rate us              | >            |
| + PAIR NEW DEVICE    |              |

### 4. Once pairing is complete, your sensor is ready to use.

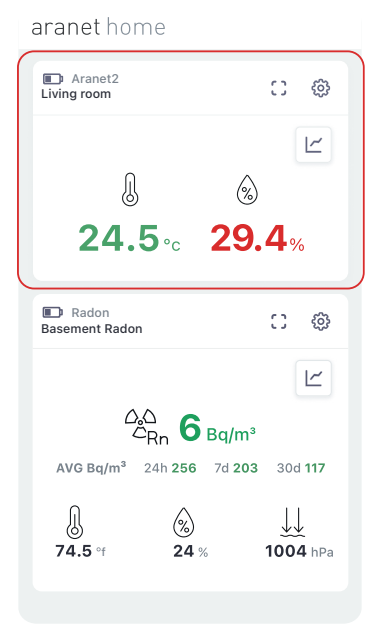

### Check out our other products:

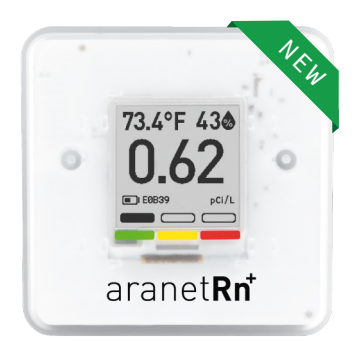

#### Aranet Radon Plus

Measure important air quality parameters: Radon levels, temperature, relative humidity and atmospheric pressure.

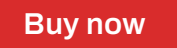

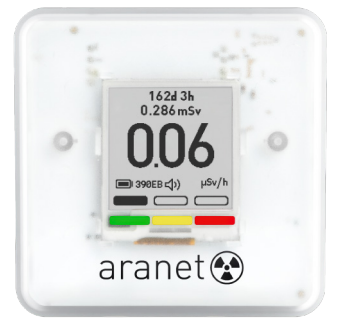

#### **Aranet Radiation**

Aranet Radiation sensor ensures comprehensive ionizing radiation monitoring by measuring both the total dose and dose rate, with an optional instant audial ionizing radiation detection feature

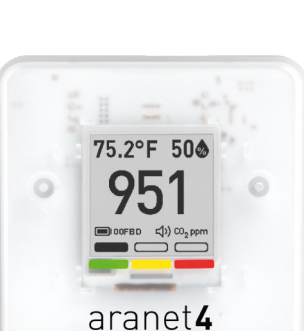

#### Aranet4 HOME

**Buy now** 

Perfect companion for indoor environments. Aranet4 monitors  $CO_2$  concentration, temperature, relative humidity, and atmospheric pressure.

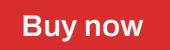

#### aranet.com/home/aranet-home-app

COPYRIGHT ©SAF TEHNIKA, JSC. ALL RIGHTS RESERVED. © APP STORE AND APPLE LOGO ARE TRADEMARKS OF APPLE INC., REGISTERED IN THE U.S. AND OTHER COUNTRIES. GOOGLE PLAY AND THE GOOGLE PLAY LOGO ARE TRADEMARKS OF GOOGLE LLC